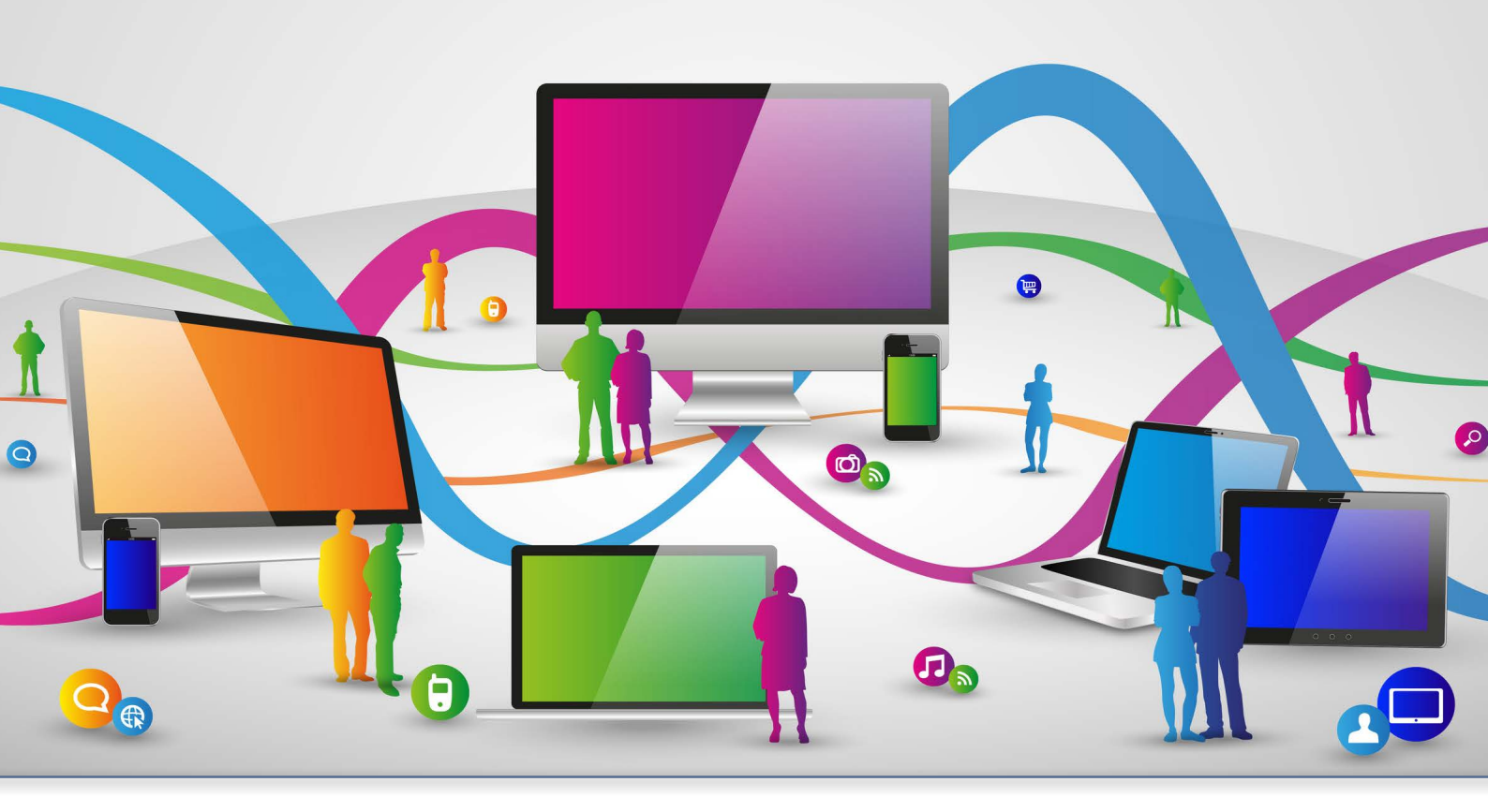

# MyEOL L'APPLICATION MOBILE GUIDE D'UTILISATION

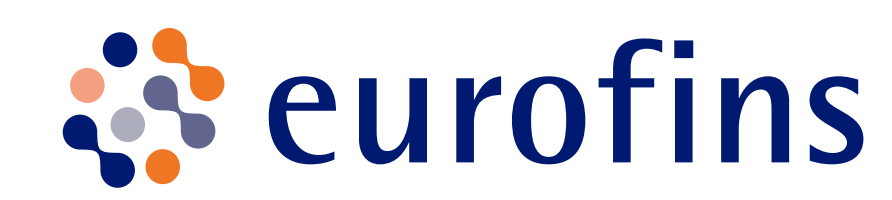

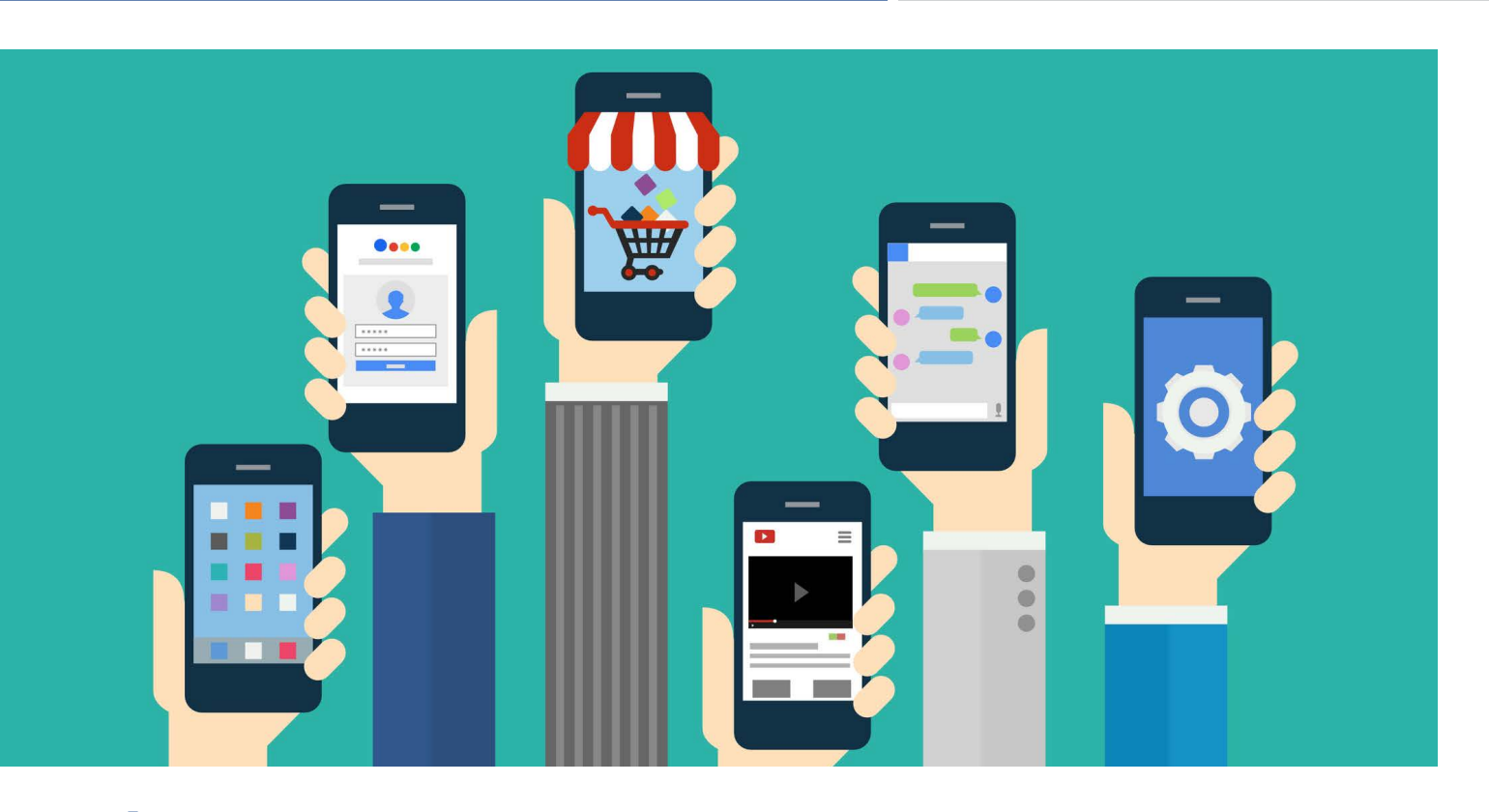

### **Découvrez** *l'application mobile par Eurofins*

Dans le but de toujours plus vous satisfaire et de répondre au mieux à vos besoins, Eurofins met désormais à votre disposition l'application MyEOL. Disponible actuellement uniquement sur les systèmes Androïd<sup>®</sup>, cette application vous permet de créer et de charger sur EOL vos échantillons directement à partir du terrain.

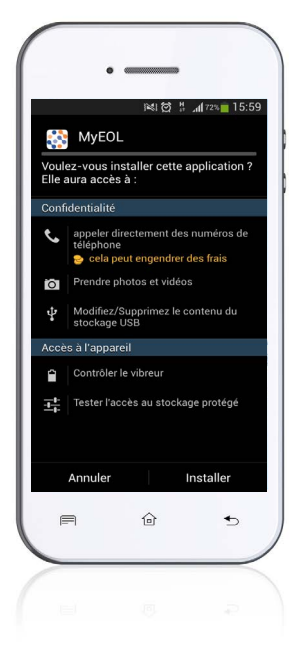

Avec MyEOL, vous ne perdez plus de temps à ressaisir vos échantillons en rentrant au bureau. Votre commande est directement générée sur le terrain et vous n'avez plus qu'à la mettre à jour sur EOL en attribuant des analyses à chaque échantillon puis en validant la commande.

Avec MyEOL, le temps d'édition d'une commande EOL est réduit et la traçabilité de vos chantiers est optimisée.

Suivez le guide pour apprendre à utiliser MyEOL.

#### MyEOL en résumé :

MyEOL est une application simple, conçue pour faciliter votre travail au quotidien.

En quelques manipulations, votre commande EOL est déjà commencée, avant même de vous connecter sur la plateforme.

MyEOL, votre nouveau compagnon pour un gain de temps réel et une traçabilité optimisée.

MyEOL constitue une révolution dans la façon dont nos clients commandent leurs analyses. )

Virginie Baffet, Responsable de la plateforme en ligne Eurofins On Line

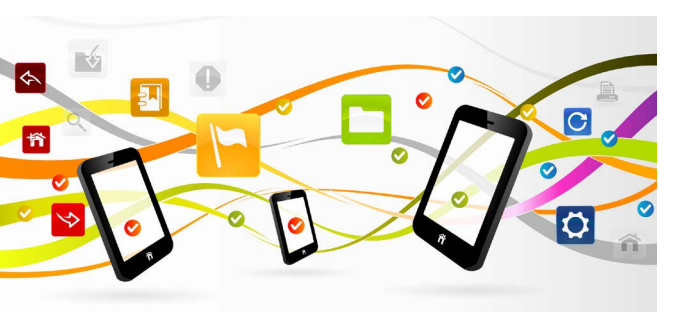

### Paramétrage de l'application

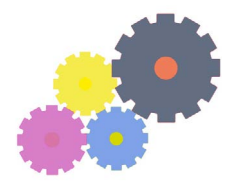

Ce paramétrage doit être effectué uniquement lors de la première utilisation de MyEOL.

#### ÉTAPE 1

#### Téléchargement et installation de l'application

L'application MyEOL est disponible sur le domaine public de l'Androïd Market<sup>®</sup>. Il vous suffit de contacter votre chargé d'affaires Eurofins ou d'adresser une demande à eolenv@eurofins.com pour recevoir le lien qui vous permettra de télécharger la dernière version de l'application.

#### Après le téléchargement, cliquez sur Installer puis acceptez l'installation :

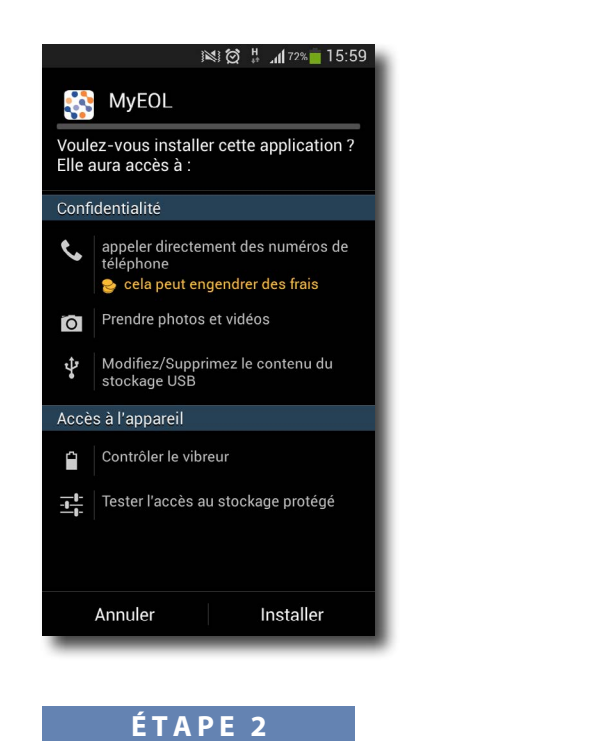

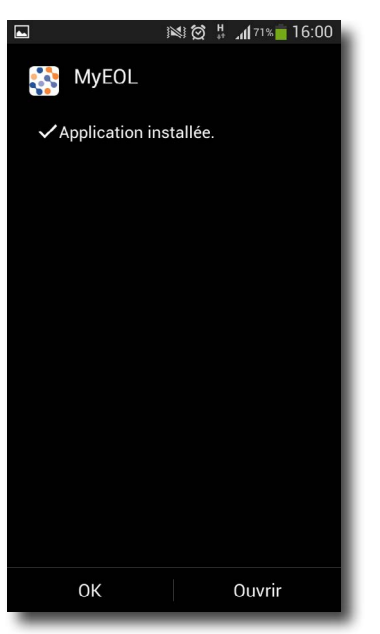

#### Les conseils de votre experte EOL :

Lorsque vous recevez des notifications concernant la disponibilité d'une nouvelle version de MyEOL, acceptez la mise à jour sans délai pour utiliser la dernière version disponible.

Vous bénéficierez ainsi des dernières nouveautés concernant votre application.

#### **Configuration de MyEOL**

Cliquez sur Ouvrir ou sur l'icône MyEOL pour lancer l'application :

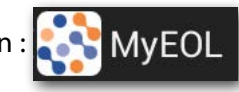

Cliquez sur Ajouter un compte puis validez en cliquant sur OK. Cliquez ensuite sur Compte existant et saisissez l'adresse Gmail de synchronisation communiquée par Eurofins au moment de la création de votre accès ainsi que le mot de passe associé.

1 <u>A noter</u> : si vous n'avez pas reçu les informations sur l'adresse Gmail liée à votre compte EOL, contactez votre chargé d'affaires Eurofins ou adressez une demande à eolenv@eurofins.com

#### Configuration de MyEOL (suite)

| N C                 | 🕱 🖁 📶 66% 🛑 17:57 |
|---------------------|-------------------|
| MyEOL               | +                 |
| + Ajouter dossier   | ofins             |
|                     | Version 1.ů       |
| Sélectionner un     | compte            |
| virginie.baffet@gma | ail.com           |
| eurofins2011@gma    | il.com            |
| Ajouter un compte   | 0                 |
| Annuler             | ок                |
|                     |                   |
|                     |                   |
|                     |                   |
|                     |                   |

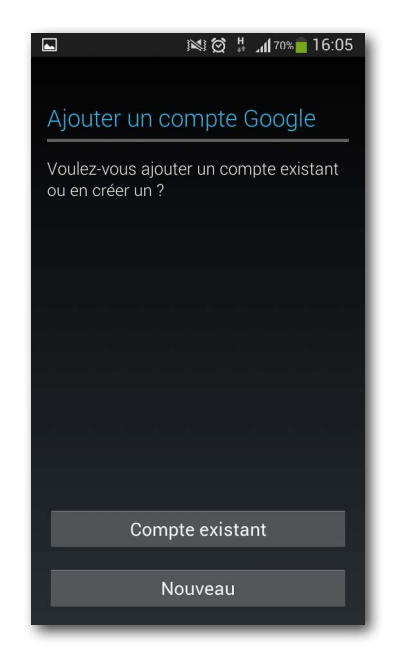

A noter :

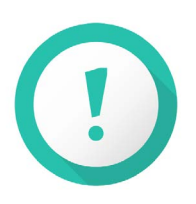

L'adresse Gmail de partage est liée à votre compte utilisateur sur EOL. Toute création de dossiers effectuée à partir de cette adresse apparaîtra sur EOL sous votre nom.

#### Choix du compte utilisateur (cas des smartphones partagés entre plusieurs utilisateurs)

Dans le cas d'un smartphone partagé entre plusieurs utilisateurs, il est possible de paramétrer plusieurs adresses Gmail différentes via le bouton **Menu** de votre smartphone. Cliquez sur **Changer de compte** et saisissez l'adresse Gmail qui vous a été attribuée personnellement ou choisissez la dans la liste des adresses disponibles si elle est déjà existante.

#### Sélection du dossier de partage des commandes

Une fois le compte Gmail sélectionné, MyEOL se synchronisera automatiquement avec Google Drive.

- Cliquez alors sur Mon Drive puis sur Partagés avec moi.
- Choisissez le dossier MyEOL Nom de votre société puis cliquez sur Sélectionner.

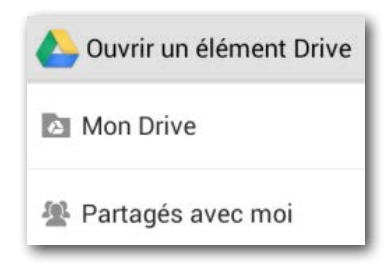

#### Le paramétrage est alors terminé !

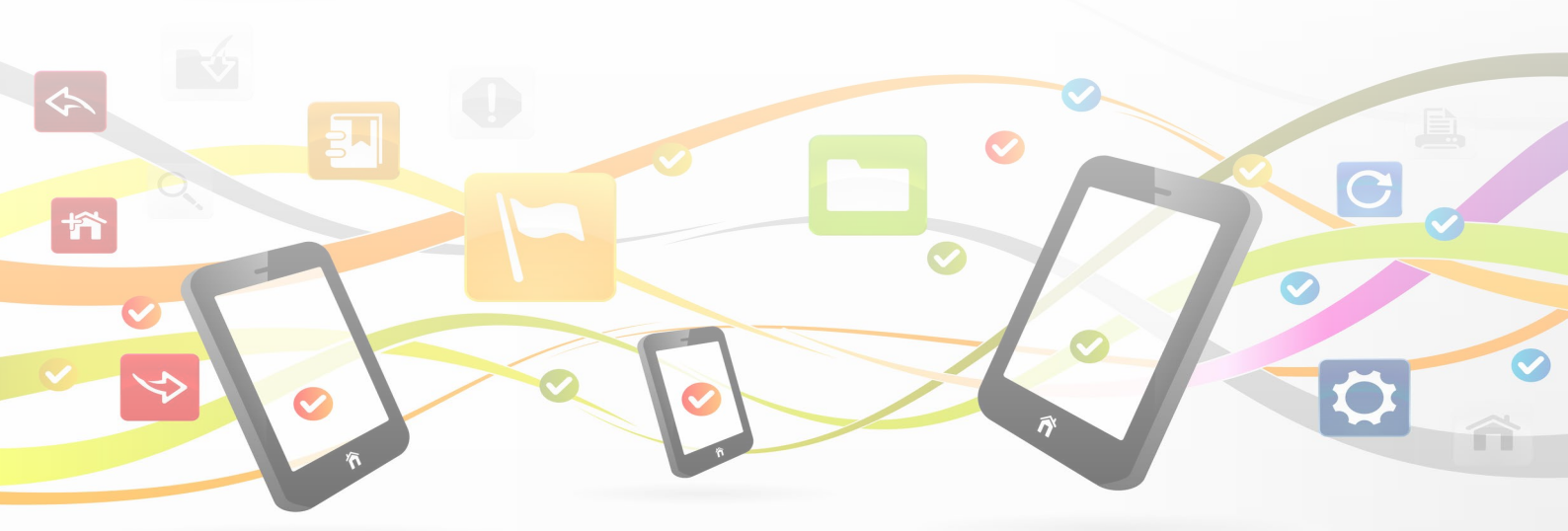

### Utilisation de l'application

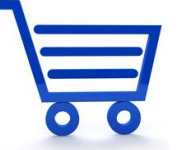

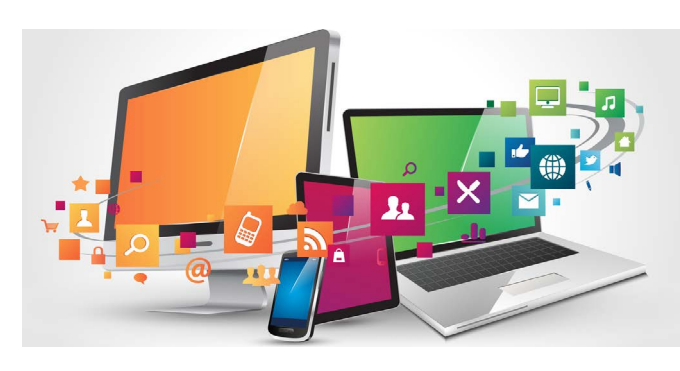

Pour créer tous vos échantillons en ligne via MyEol

#### ÉTAPE 1

#### Ouverture d'une commande sur MyEOL

Cliquez sur le menu à gauche de l'icône MyEOL puis cliquez sur **Ajouter dossier** et saisissez le nom que vous souhaitez voir apparaître en tant que référence de la commande sur EOL

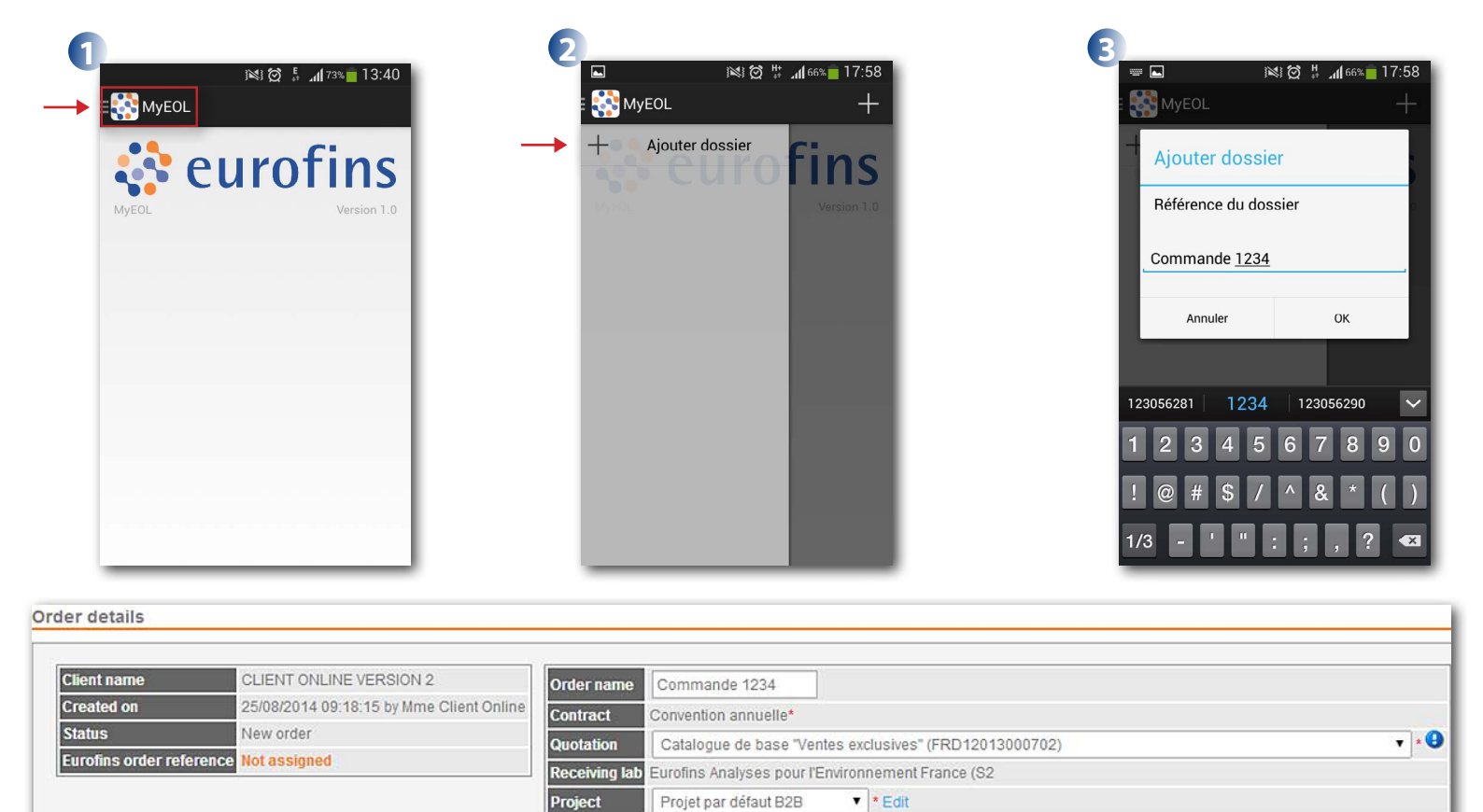

#### ÉTAPE 2

#### Création des échantillons

Cliquez sur l'icône +, à droite de l'écran, et saisissez le nom de votre premier échantillon dans le champ **Référence** puis cliquez sur **OK**.

Choisissez la matrice de votre échantillon dans le menu déroulant disponible.

#### Votre premier échantillon est créé. La date de prélèvement est définie automatiquement à la date du jour.

Cliquez de nouveau sur l'icône + pour créer les échantillons suivants.

(1) <u>A noter</u> : les nouveaux échantillons seront créés automatiquement avec la même matrice que l'échantillon qui les précède.

#### ÉTAPE 2.1

#### Modification d'un échantillon

Pour effectuer des modifications sur un échantillon, cliquez sur la **ligne de l'échantillon.** 

La matrice et la date de prélèvement sont alors modifiables.

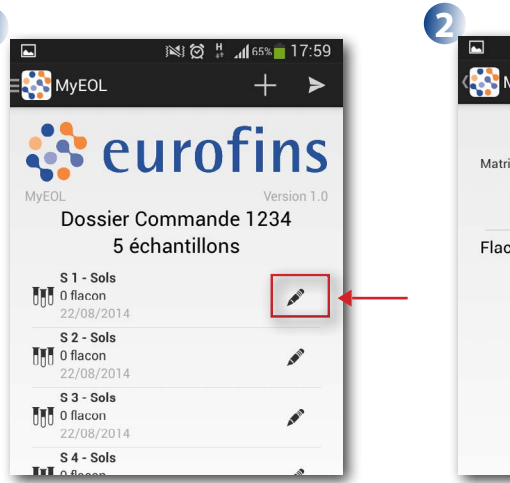

| 6 1      |                    |                        |
|----------|--------------------|------------------------|
| Se       | ols                |                        |
| 17:58 M  | odifier            |                        |
|          |                    |                        |
| n flacon |                    |                        |
|          |                    |                        |
|          |                    |                        |
|          |                    |                        |
|          |                    |                        |
|          | 1<br>Sr<br>17:58 M | Sols<br>17:58 Modifier |

#### ÉTAPE 2.2

#### Scan des codes-barres

Au fur-et-à-mesure de la création de vos échantillons ou une fois la liste entière créée, vous avez la possibilité de scanner l'ensemble des codes-barres correspondants à chaque échantillon.

Cliquez sur la ligne de l'échantillon puis cliquez sur l'icône **Flacons** à droite de l'écran pour scanner les codes-barres.

Cliquez de nouveau sur l'icône **Flacons** pour scanner un autre code-barres. Une fois l'ensemble des flacons scannés pour un échantillon, cliquez sur l'icône **retour** pour revenir à la liste des échantillons afin de scanner les flacons pour les autres échantillons de la commande.

#### ÉTAPE 2.3

#### Validation de la liste des échantillons

Une fois l'ensemble des informations saisies pour vos prélèvements du jour, cliquez sur **la flèche à droite de l'écran** pour envoyer les informations vers EOL.

#### Confirmez l'envoi en cliquant sur Oui.

(1) <u>A noter</u>: une fois le dossier validé, il ne sera plus possible de le modifier sur l'application MyEOL. Des modifications seront cependant toujours possibles sur EOL.

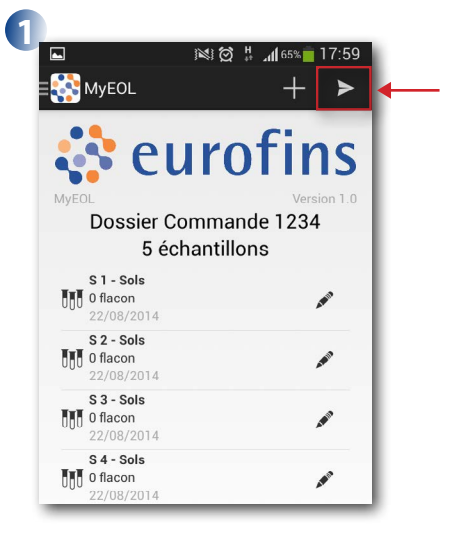

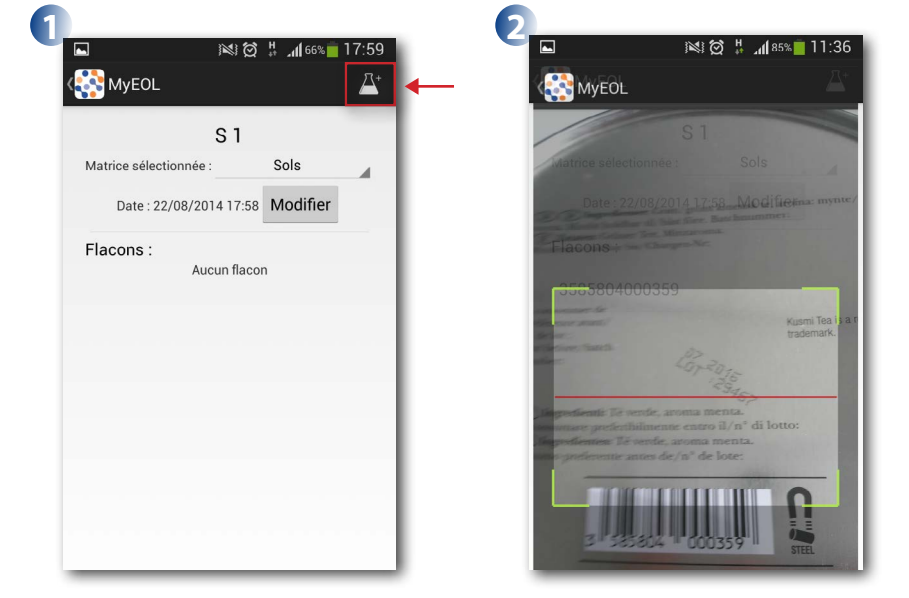

#### Finalisez votre commande sur EOL

Une fois votre commande importée sur EOL, vous recevrez un email sur votre adresse mail de contact qui précisera le numéro de la commande créée.

() <u>A noter</u> : il peut s'écouler un maximum de 30 minutes entre la validation dans MyEOL et l'import dans EOL.

Connectez-vous sur EOL avec vos identifiants habituels, cliquez sur **Service de commandes** puis **Commandes en cours** et sélectionnez la commande correspondant au numéro reçu par email.

A partir de ce moment, la commande EOL se comporte exactement comme une nouvelle commande : toutes les informations sont modifiables, en particulier le devis et le projet qui sont sélectionnés par défaut pour toutes les commandes éditées avec MyEOL.

Il est également possible d'ajouter ou de supprimer des échantillons.

| Client name Order n                  | ame Purc      | hase order reference Eurofins o | order reference Created o | n from date Ci                               | reated on end | Jate         |       |
|--------------------------------------|---------------|---------------------------------|---------------------------|----------------------------------------------|---------------|--------------|-------|
|                                      |               |                                 |                           | Search                                       | Reset s       | earch        |       |
| Client name                          | Order name    | Purchase order reference        | Eurofins order reference  | <ul> <li>Created on</li> </ul>               | Order status  | Select order | Delet |
| client online version 2 - strasbourg | Commande 1234 |                                 | 006-3909-55638            | 25/08/2014 12:21:21<br>(by Mme Client Online | New Order     | Select       | ×     |
| client online version 2 - strasbourg | g test25      |                                 | 006-3909-55307            | 21/08/2014 11:18:01<br>(by Virginie Baffet)  | New Order     | Select       | ×     |
| client online version 2 - strasbourg | 2             |                                 | 006-3909-54909            | 18/08/2014 15:12:55<br>(by Virginie Baffet)  | New Order     | Select       | ×     |
| client online version 2 - strasbourg | 2             |                                 | 006-3909-54908            | 18/08/2014 15:03:16<br>(by Virginie Baffet)  | New Order     | Select       | ×     |
| client online version 2 - strasbourg | 2             |                                 | 005-3909-54907            | 18/08/2014 15:00:27<br>(by Virginie Baffet)  | New Order     | Select       | ×     |

| Client name CLIENT ONLINE VERSION 2 Created on 25092014 09:18:15 by Mme Client Online Status New order New order Order to the order of the order of |  |
|----------------------------------------------------------------------------------------------------|--|
| Treated on 25/08/2014 09:18:15 by Mme Client Online Contract Convention annuelle* Contract Convention annuelle* Contract Convention annuelle* Contract Convention annuelle* Convention annuelle* Conv |  |
| tatus New order                                                                                                    |  |
| Catalogue de base "Ventes exclusives" (FRD12013000/02)                                                                                                    |  |
| urofins order reference Not assigned Receiving tab Eurofins Analyses pour rEnvironnement France (S2                                                                                                    |  |

| mple details | 5             |               |              |                     |                 |                   |
|--------------|---------------|---------------|--------------|---------------------|-----------------|-------------------|
|              |               |               |              |                     |                 |                   |
| NV           |               |               |              |                     |                 |                   |
| Options      | Sample code * | Sampling Time | SamplingDate | Code-barres         | PriorityLevel * | Product matrix *  |
| ( 🖻 👷 😭      | S 1           | 12            | 22/08/2014   | 3585804000359       | Standard •      | Soil, unspecified |
| ***          | S 2           | <b>**</b>     | 22/08/2014   | 3585804000356       | Standard •      | Soil, unspecified |
| P 👷 🛍        | S 3           | 12            | 22/08/2014   | 3585804000358       | Standard •      | Soil, unspecified |
| ***          | S 4           | 12            | 22/08/2014   | 3585804000351 87116 | Standard •      | Soil, unspecified |
|              | 0.5           | 12            | 22/02/2014   | 2595904000257       | Standard T      | Soil unspecified  |

Enfin, attribuez des analyses ou une mise en réserve à chaque échantillon et validez votre commande pour qu'elle soit disponible pour le laboratoire.

Il n'est pas nécessaire de joindre l'aperçu de la commande EOL à vos échantillons si vous avez scanné l'ensemble des flacons.

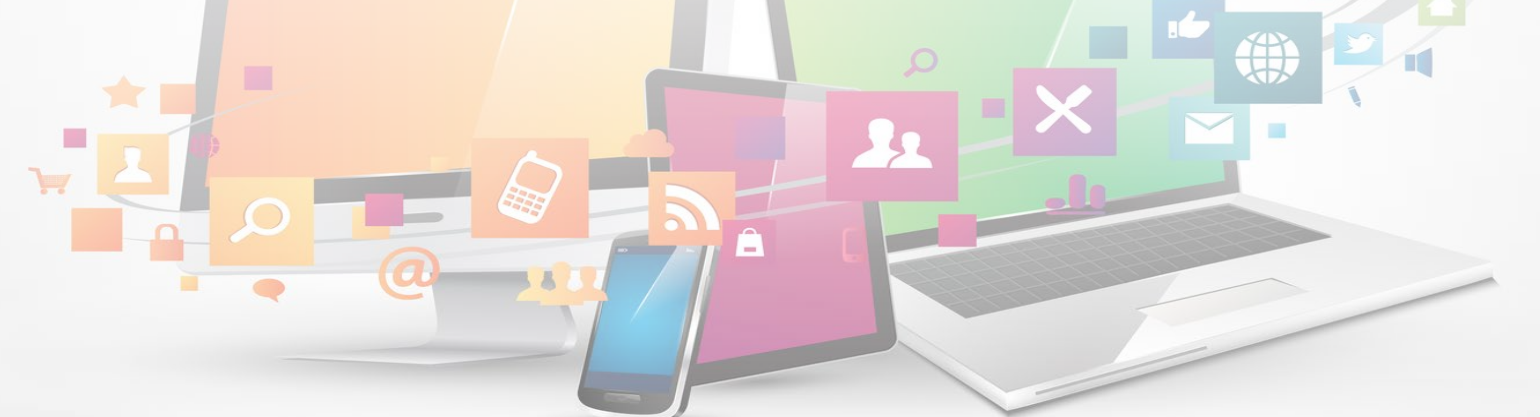

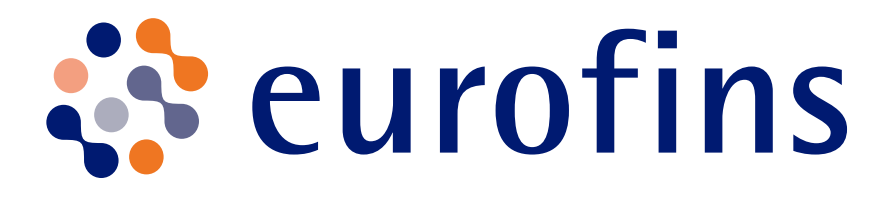

# **PLUS D'INFORMATIONS ?**

## **Virginie Baffet**

P : +33 (0) 6 07 69 18 55 VirginieBaffet@eurofins.com

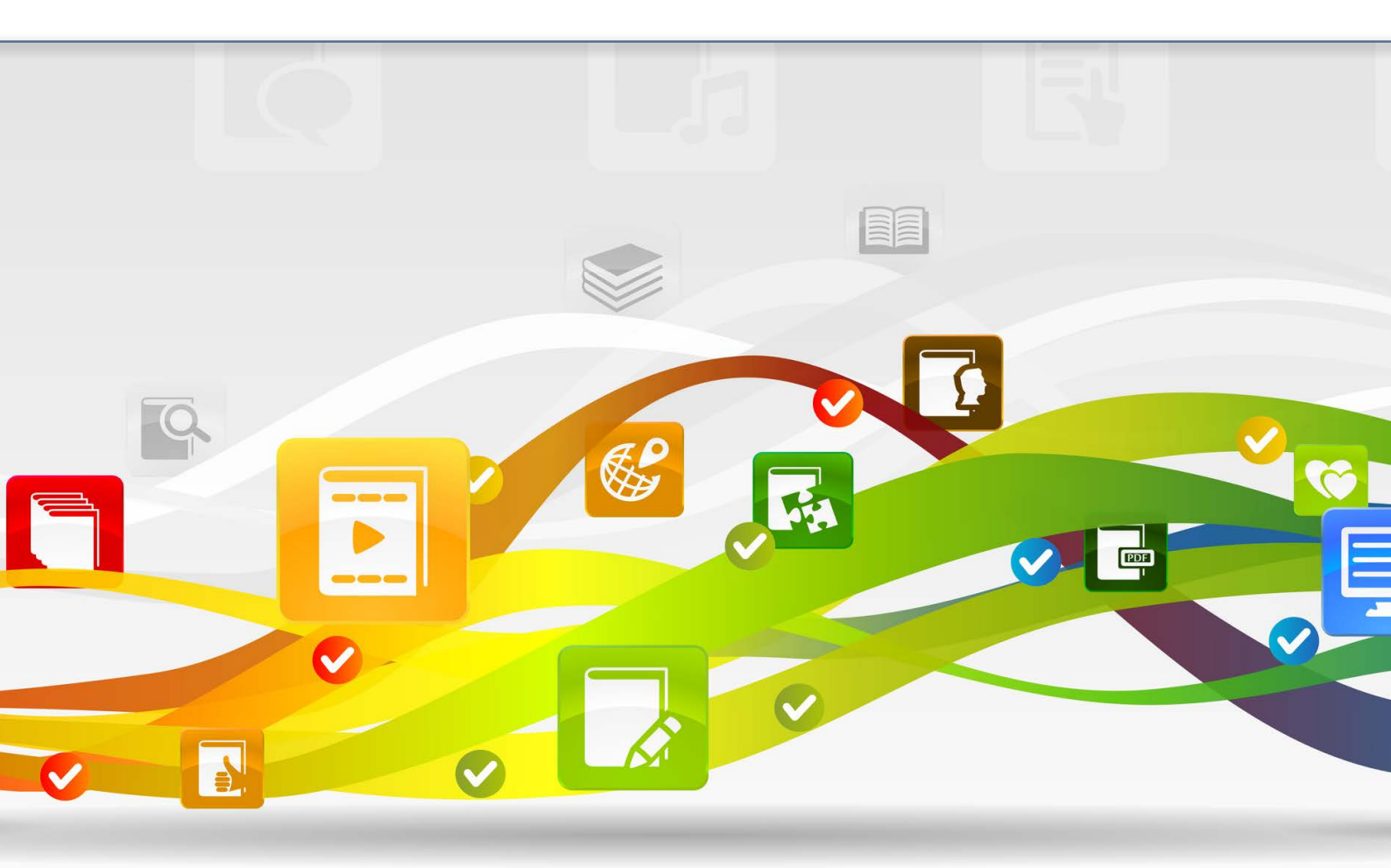